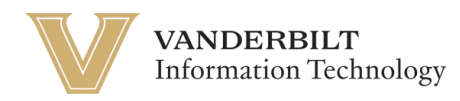

## **OneVU Yubikey Onboarding**

Navigate to https://onevu.vanderbilt.edu in your browser.

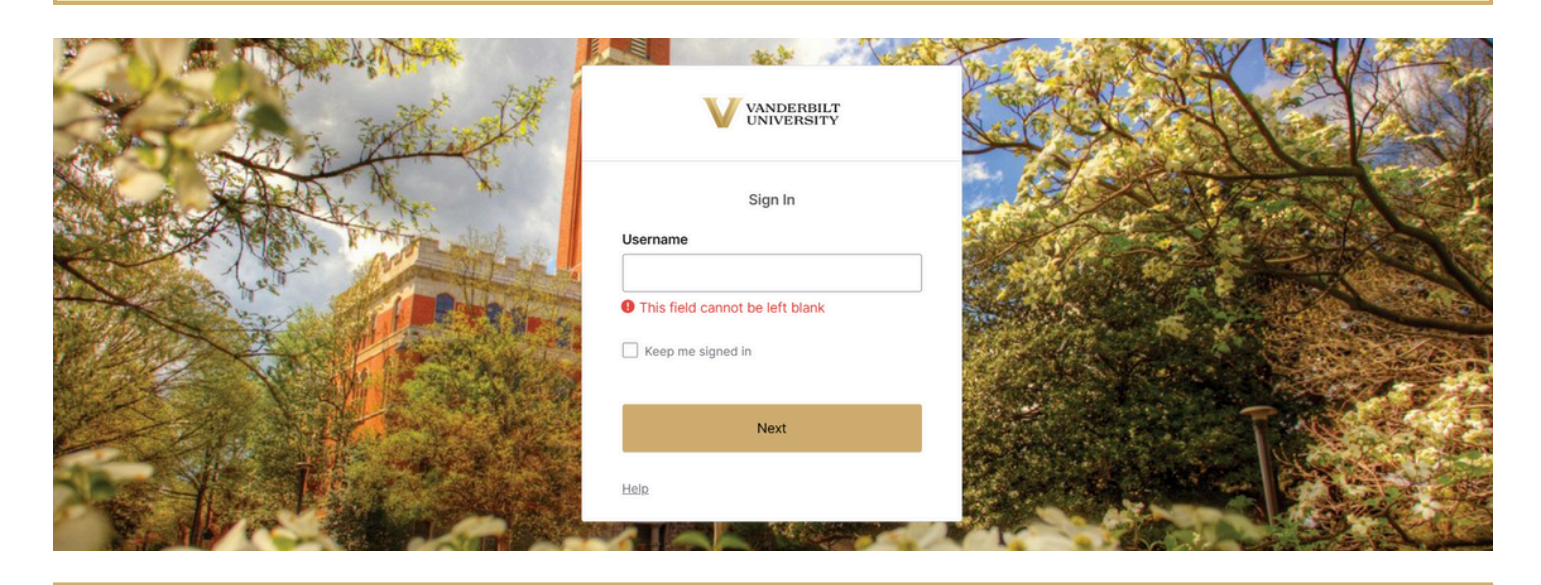

Login using your @vanderbilt.edu email and click Next. Then enter your password and click verify. *Note: This password is the same one you use with your VUnetID*.

One you enter your password, you will see the prompts below, and you will want to select, "Secuirty Key or Biometric Authenticator.

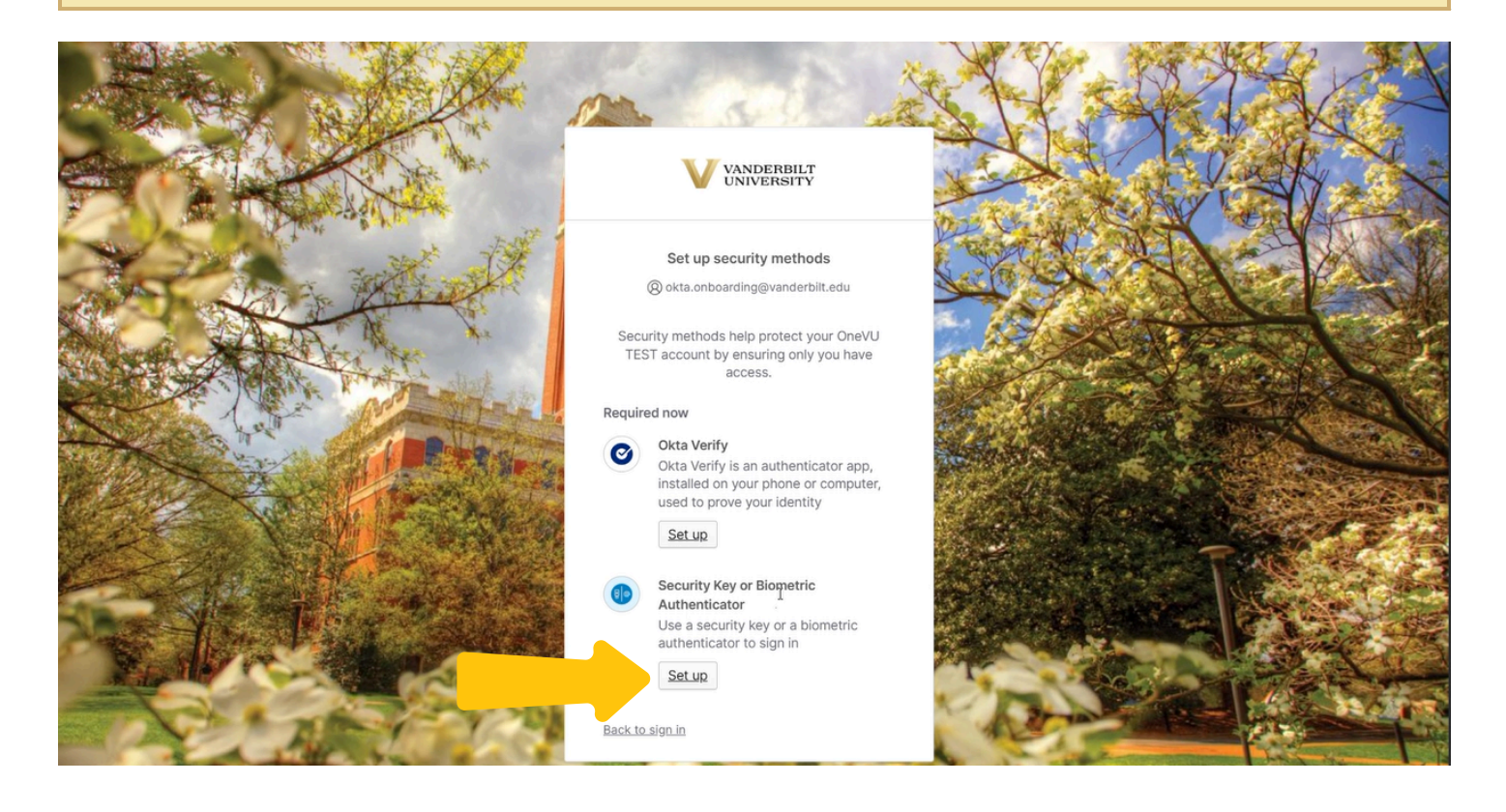

## Then click "set up" again.

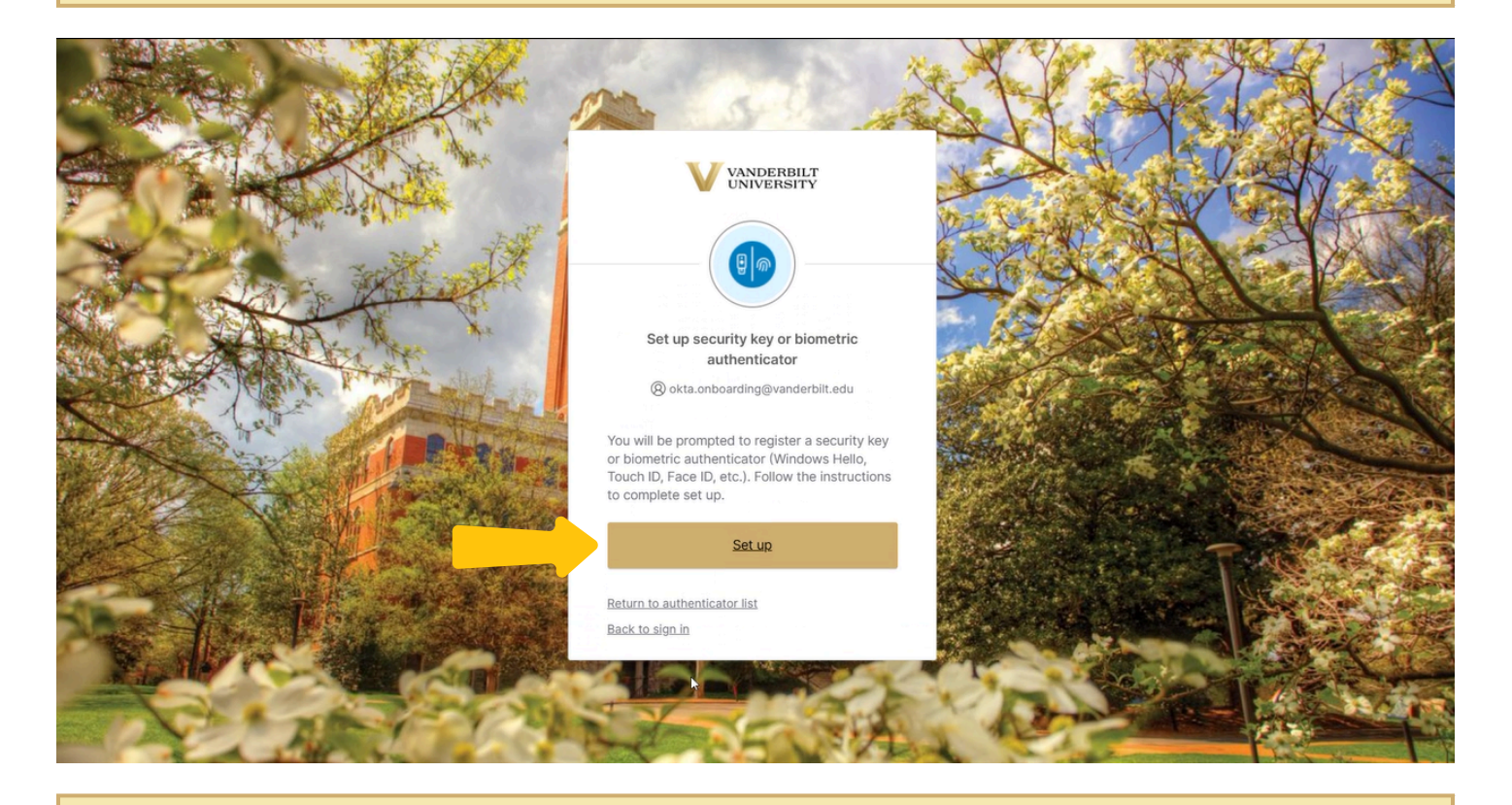

Depending on your device, you may be asked to use a pin or passkey, but you will want to select the option that says external security key.

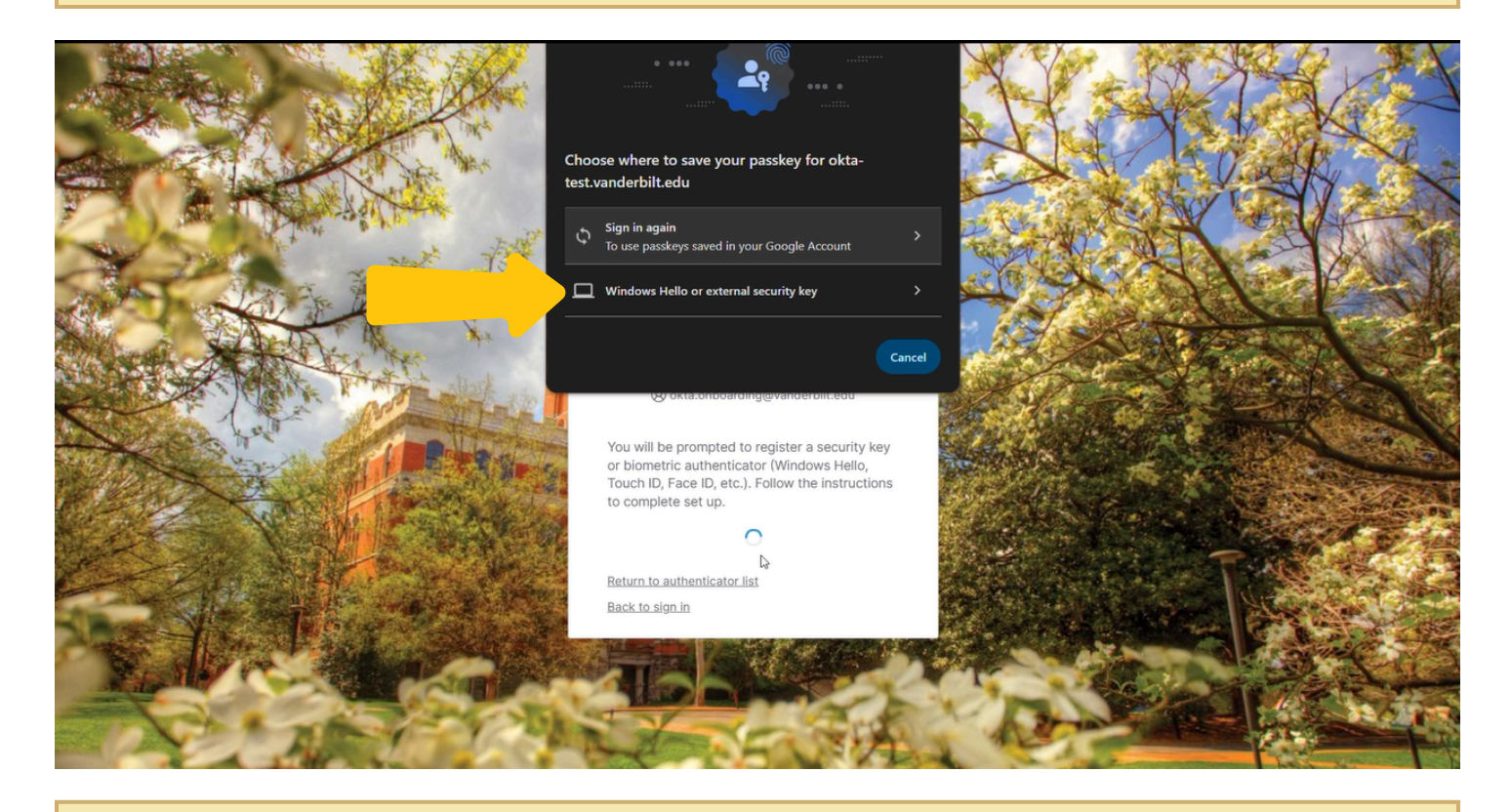

Select "ok".

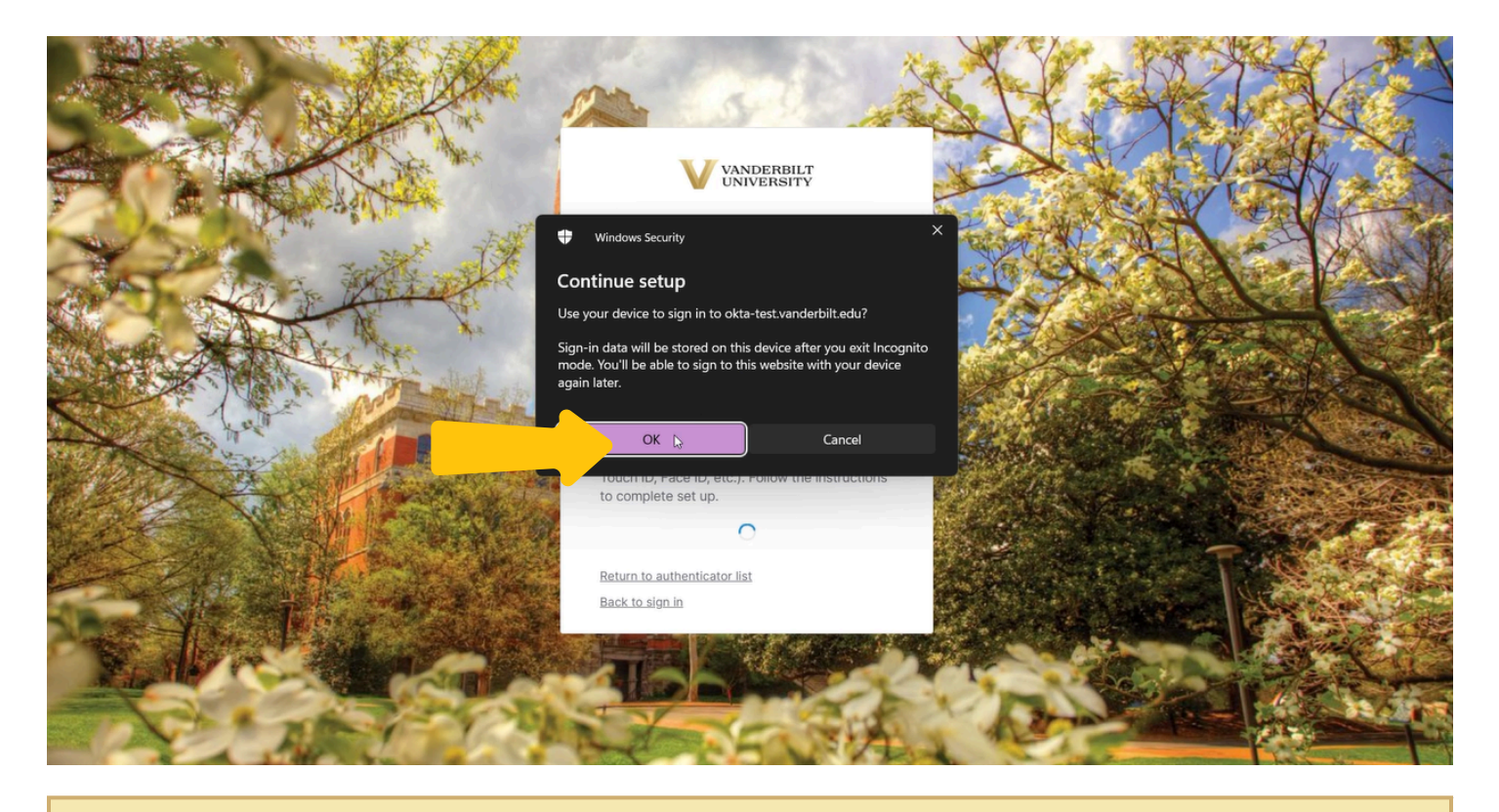

Then you can click ok, and if security key isnt listed at first, select "use another device".

|                                       | the second the                                                                                                    | X Y = 158                                                                                                    | X C V          |
|---------------------------------------|----------------------------------------------------------------------------------------------------|----------------------------------------------------------------------------------------------------|----------------|
|                                       | Windows Security X                                                                                                    | A TY ANT                                                                                                    | 1 KC           |
| A A A A A A A A A A A A A A A A A A A | Making sure it's you                                                                                                  |                                                                                                    | Telk ~         |
|                                       | Let's save a passkey on this device to sign in to "okta-<br>test.vanderbilt.edu" as "okta.onboarding@vanderbilt.edu". | The All                                                                                                    | TAX A          |
| the second second                     | This request comes from the app "chrome.exe" by "Google LLC".                                                         | THE REAL PROPERTY                                                                                                    | AN SCHER       |
| The Martin                            | Getting ready                                                                                                    | Stor And and a start of the store of the store of the sto |                |
| A A A A                               | More choices                                                                                                    |                                                                                                    |                |
|                                       | Face                                                                                                    |                                                                                                    |                |
|                                       | 斎 Fingerprint                                                                                                    | 2 Block                                                                                                    | No Isan Carto  |
|                                       | III PIN                                                                                                    | a the second                                                                                                    | A ANA ANA ANA  |
|                                       | ••• Use another device                                                                                                |                                                                                                    |                |
|                                       | Cancel                                                                                                    |                                                                                                    | Cent Store     |
| A THE AND                             |                                                                                                    |                                                                                                    | and the second |
|                                       |                                                                                                    |                                                                                                    | 1 Contraction  |
|                                       | The FLERA                                                                                                    | A. martine                                                                                                    |                |
|                                       |                                                                                                    | and the second second sec                                                                                                    |                |

Select "Security key" and click Next.

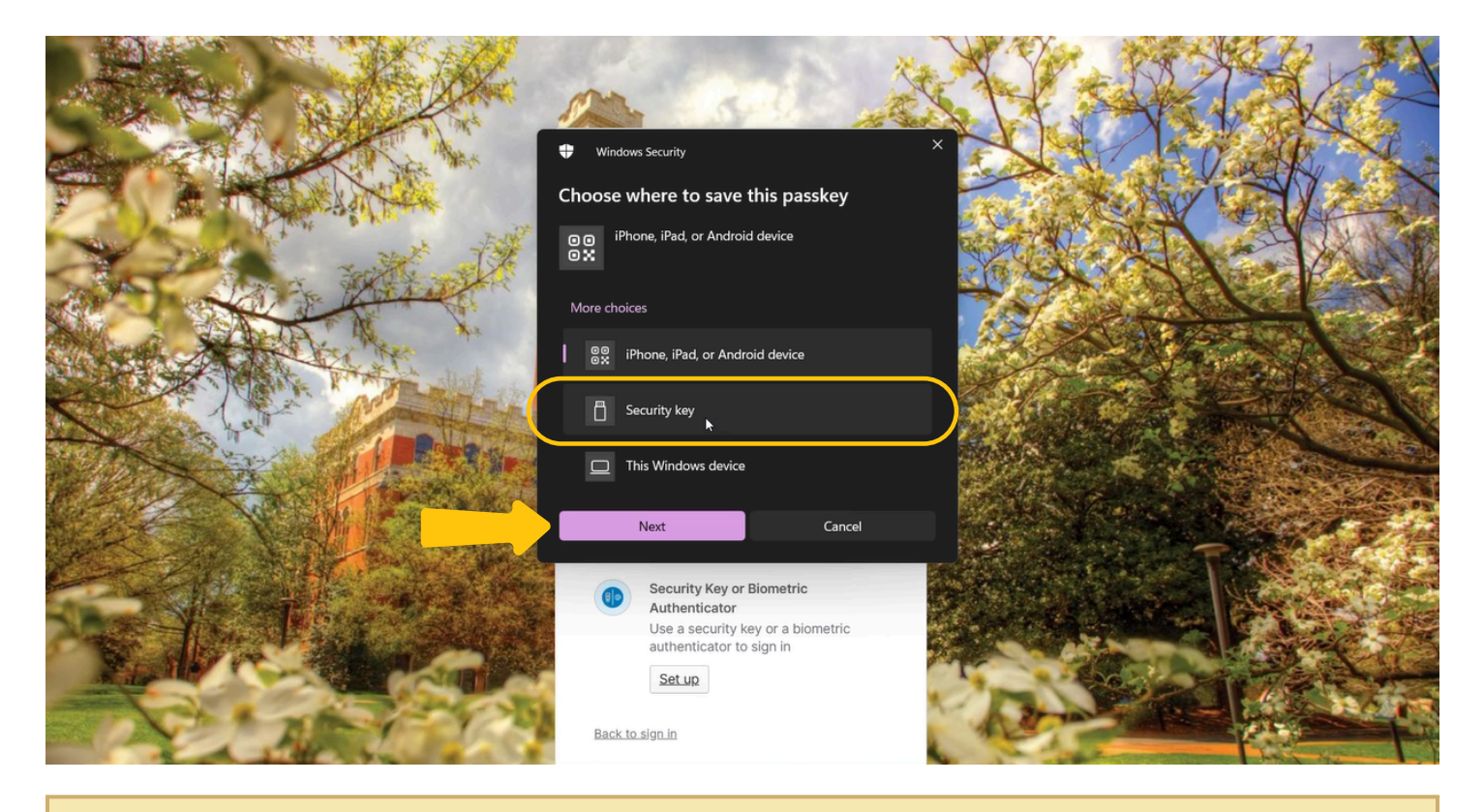

Select "ok".

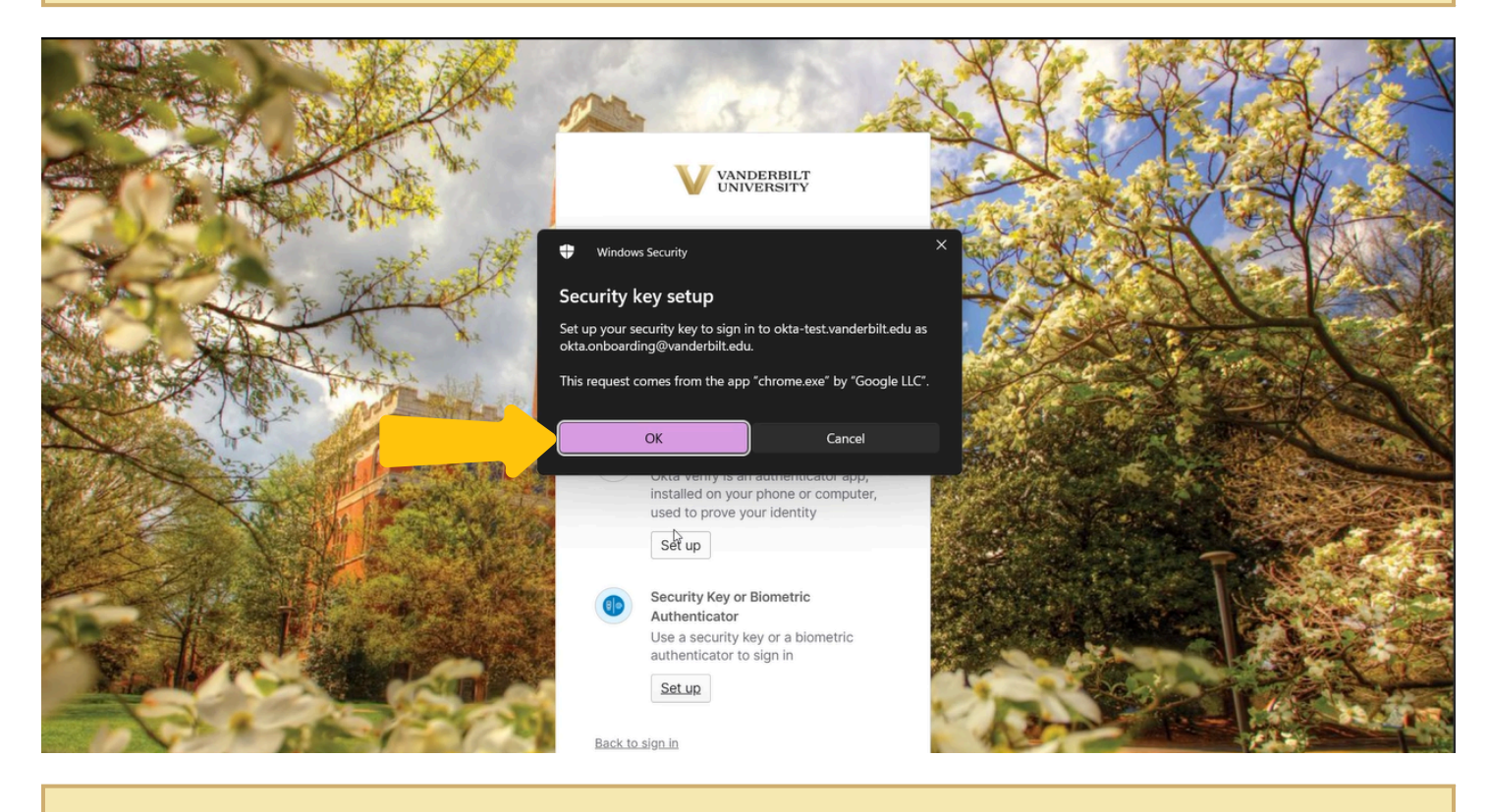

Select "ok", again.

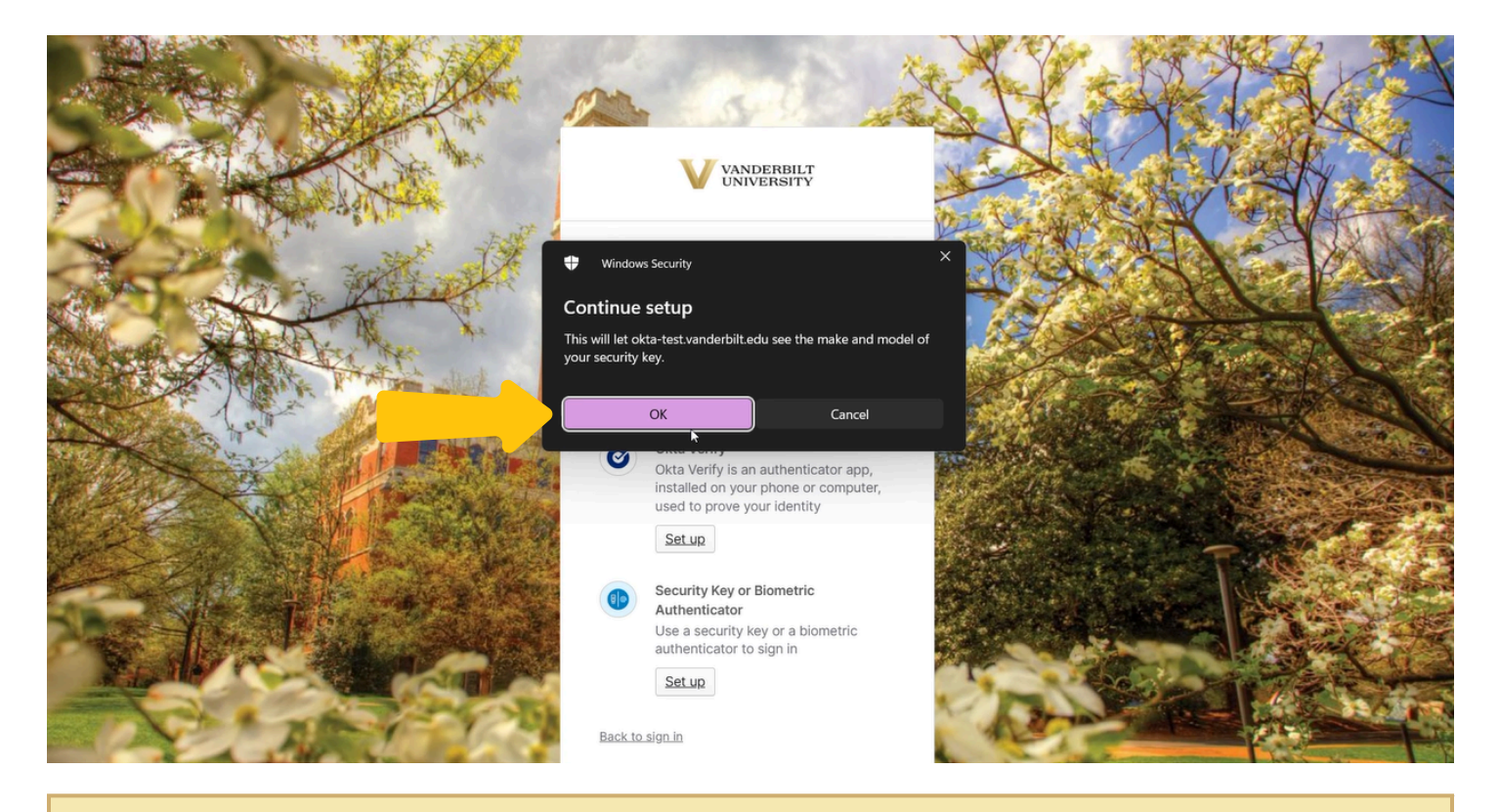

Now your device will prompt you to insert your yubikey.

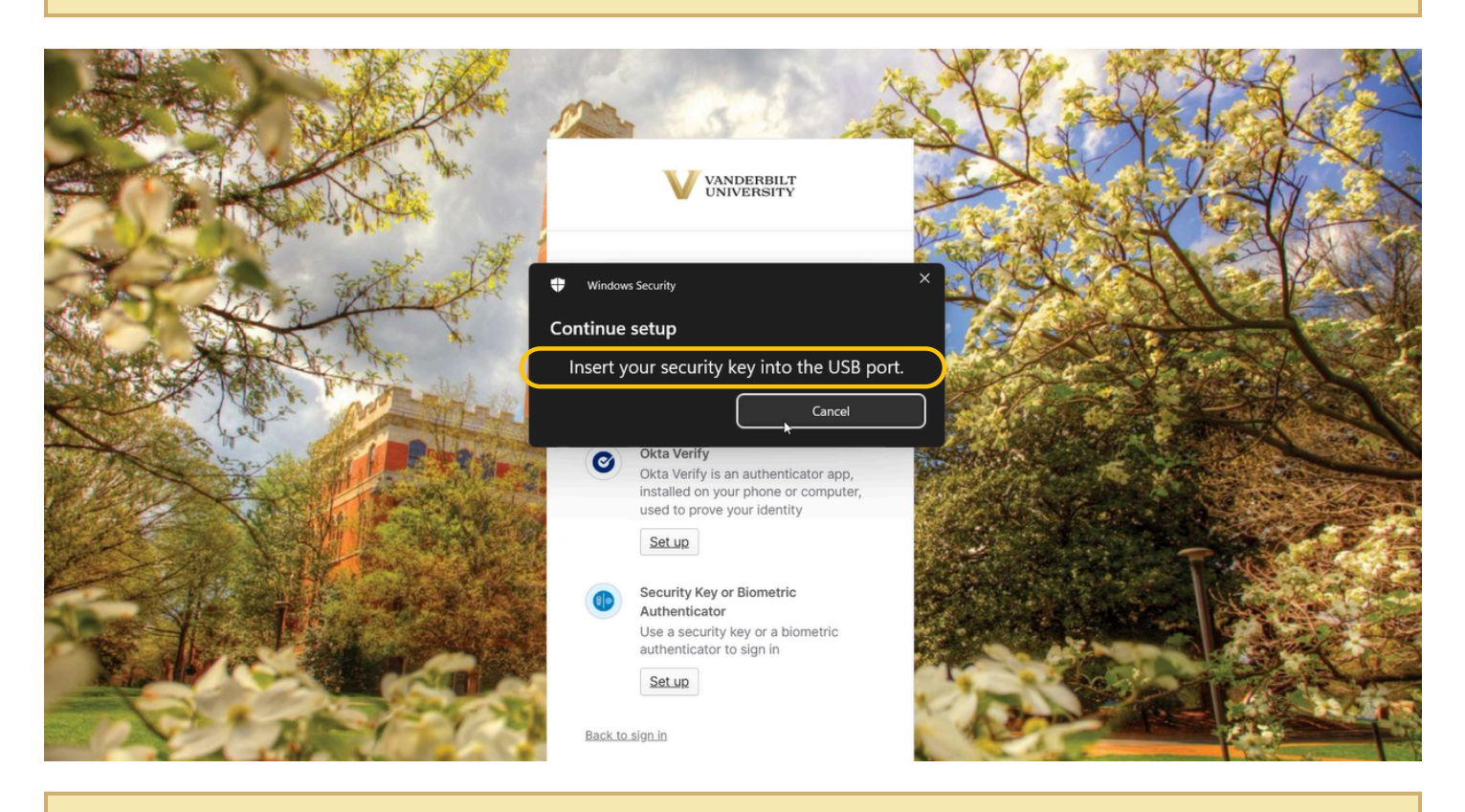

Insert the yubikey into your device.

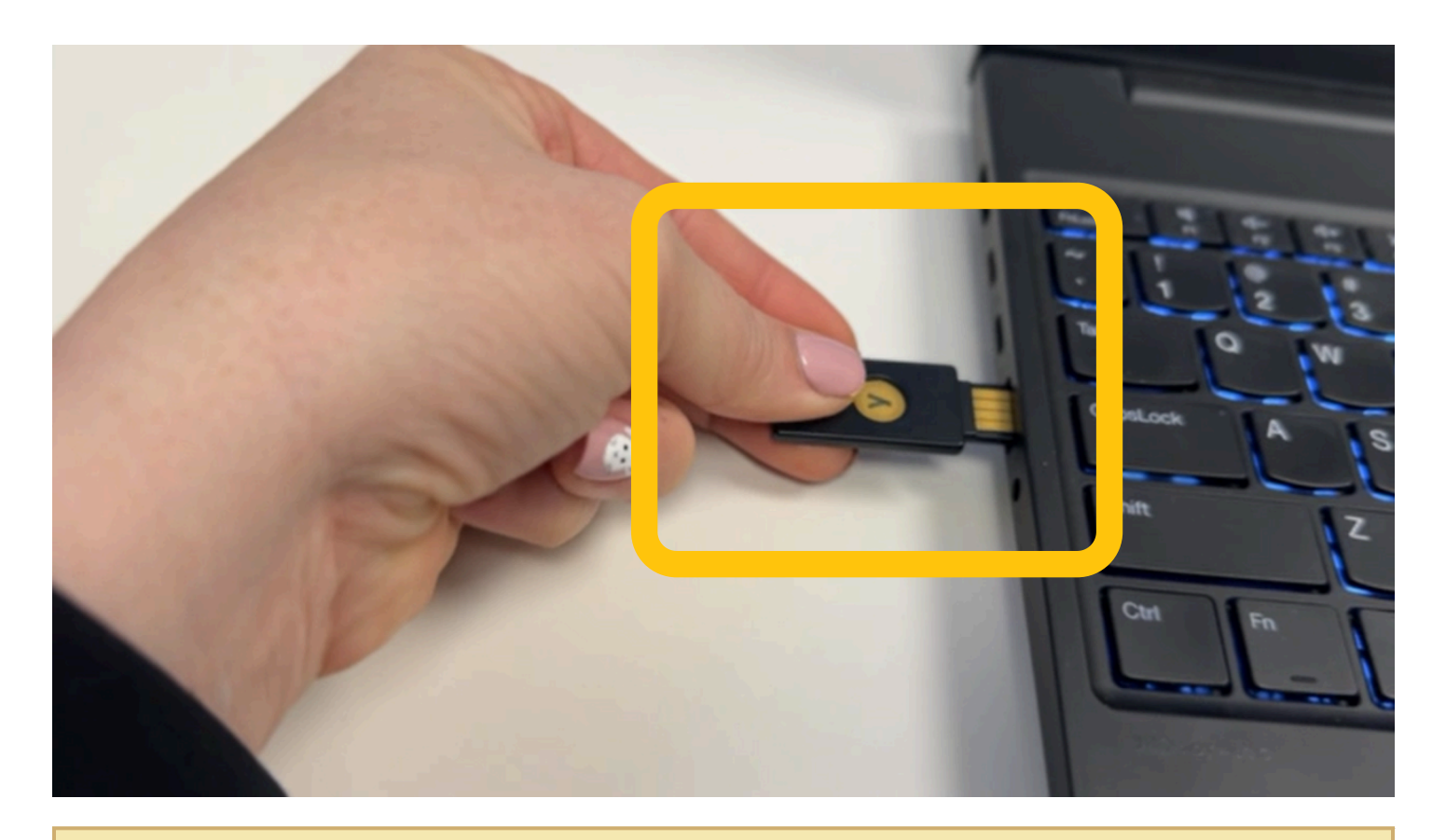

Once your device detets the yubikey it will ask you to touch the key with your thumbprint.

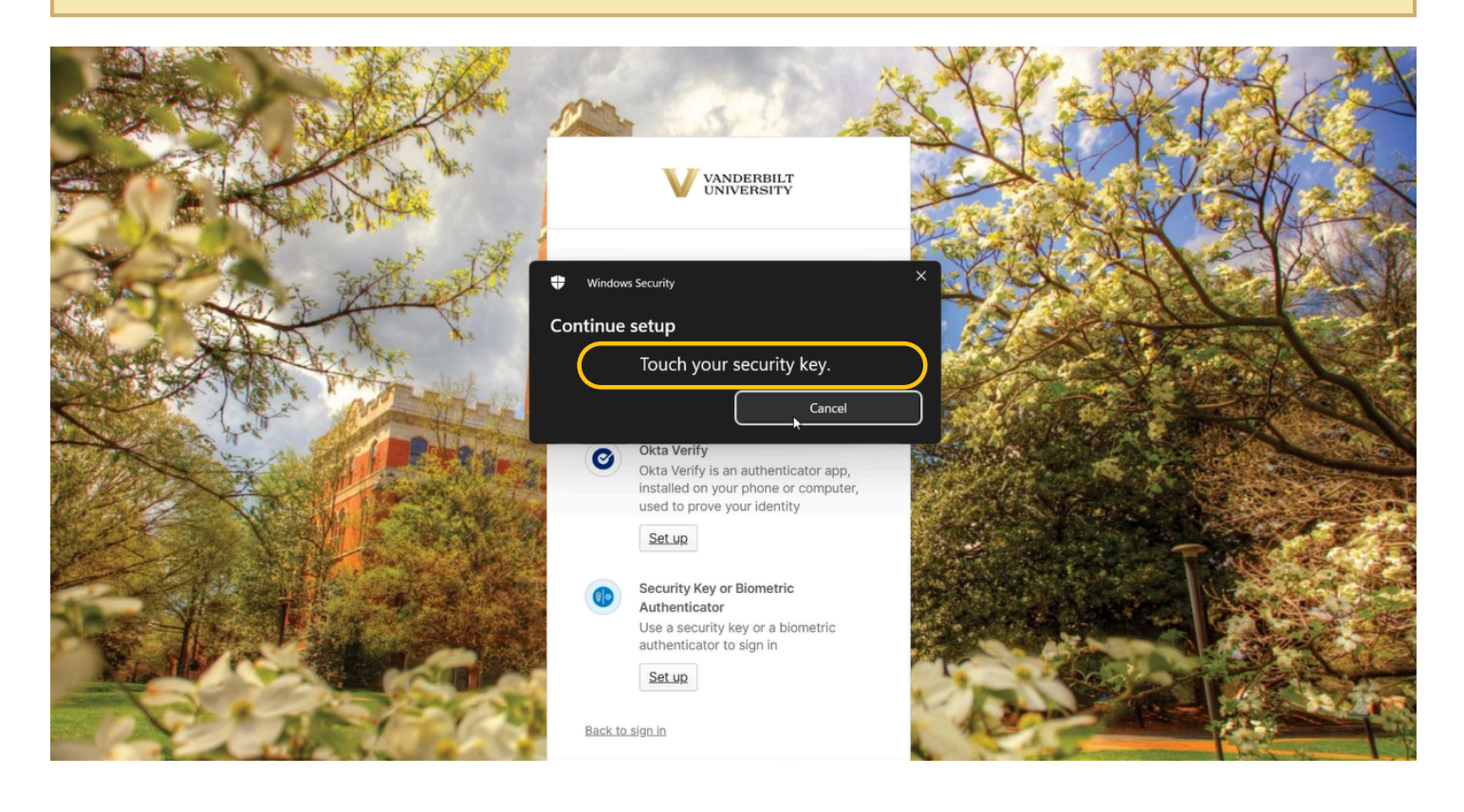

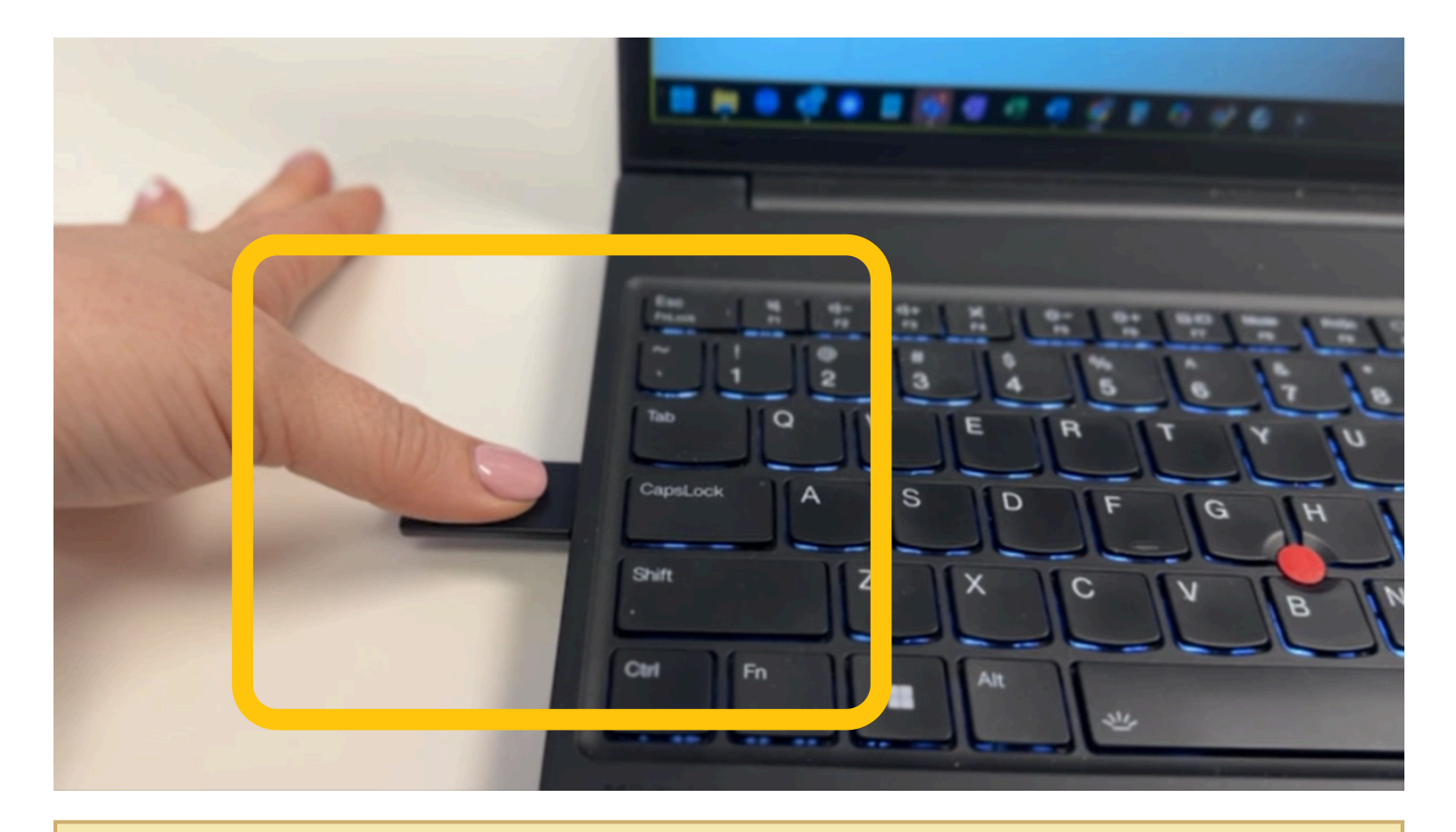

Once the process for the yubikey is comple you will see the below message that the passkey has been saved and you can click "ok".

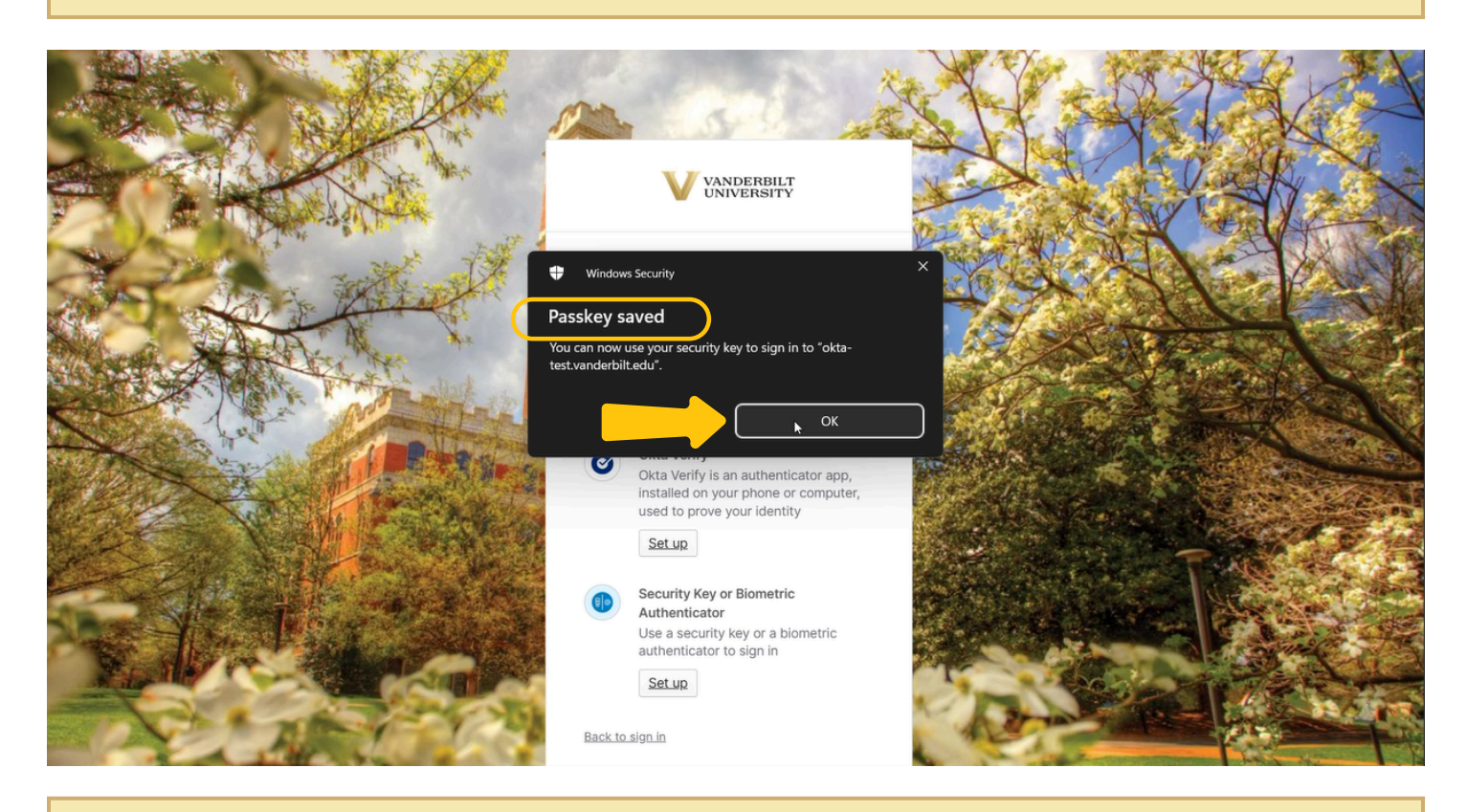

Click "Continue".

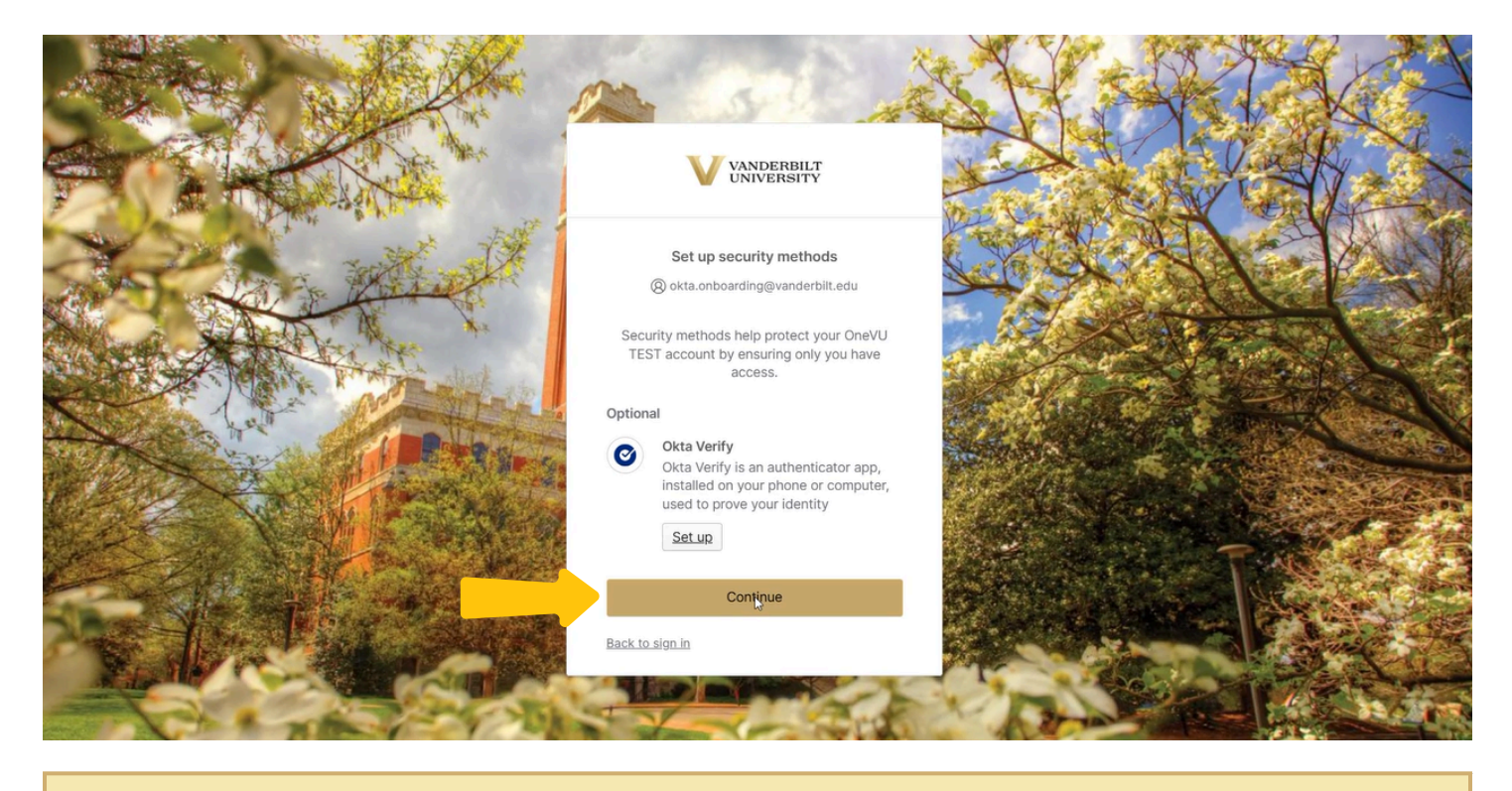

Now enter a secondary personal email address as a recovery option for your account. Please note that this process wont be complete until you go to your personal email inbox and confirm via the link in the email that is sent. Then you can click, "Finish".

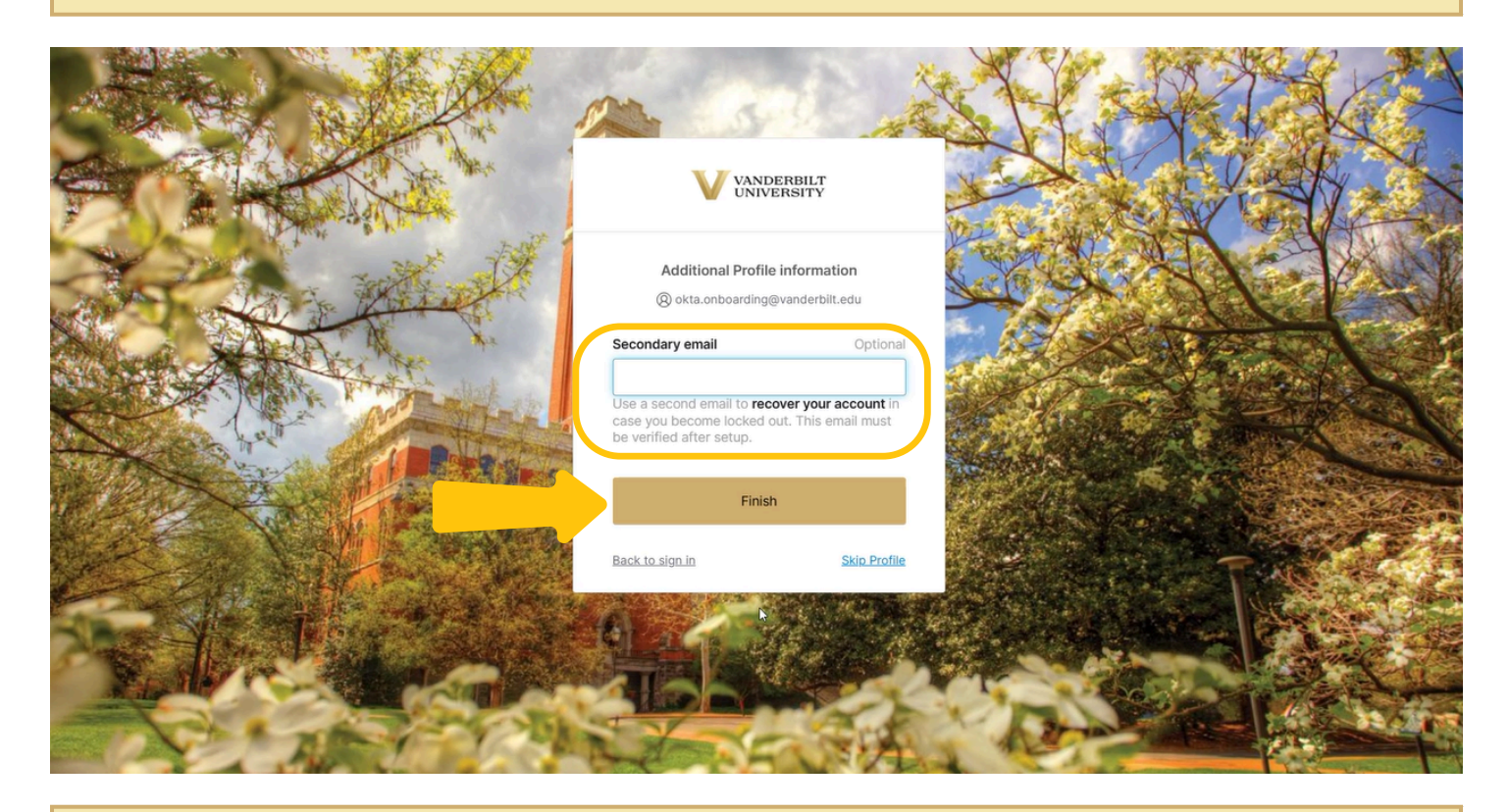

You are now in your OneVU dashboard and your account onboarding is complete.

| VANDERBILT<br>UNIVERSITY                                   | Q Search your apps                                  | Ok<br>On            | ta<br>neVU TEST → |
|------------------------------------------------------------|-----------------------------------------------------|---------------------|-------------------|
| My Apps<br>Main<br>Add section ⊕                           | My Apps<br>⊙ Main                                   | Sort ~              |                   |
| Notifications (1)                                          | IdentityIQ   SaiPoint identityIQ   BETA             | <br>Zoom - UAT<br>₽ |                   |
| Last sign in: a minute ago<br>© 2025 Okta, Inc.<br>Privacy | Support<br>Help: https://help.it.vanderbilt.edu/ (2 |                     |                   |